# ZONE DE STOCKAGE

# Zone de stockage

1. A partir de l'écran d'accueil, cliquer sur le menu déroulant Grand Appro/Stock

ř puis

Économat

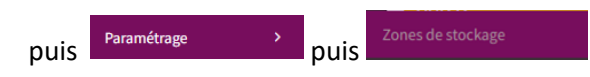

## 2. La liste des zones de stockage s'ouvre :

| + créer in supprimer<br>Zones de stockage 2 |             |                                           |   |   |   |      |     |  |  |  |
|---------------------------------------------|-------------|-------------------------------------------|---|---|---|------|-----|--|--|--|
| Nom                                         | Température | Etablissement                             |   |   |   |      |     |  |  |  |
| Congélateur                                 | -18°C       | Collège Cap de Gascogne (Etablissement A) | 4 |   | Ø | ළු   | 圃   |  |  |  |
| Réserve sèche 🚽 🖪                           |             | Collège Cap de Gascogne (Etablissement A) |   |   | ۲ | 2    | 匬   |  |  |  |
| BOF                                         | +3°C        | Collège Cap de Gascogne (Etablissement A) |   | 5 | ۲ | ▶ 42 | 匬   |  |  |  |
| CH №5                                       | +3 °C       | Collège Cap de Gascogne (Etablissement A) | 6 |   | ۲ | 2    | ► 🔟 |  |  |  |

- 1. Permet de créer une zone de stockage (voir exemple ci-dessous).
- 2. Permet de supprimer une zone de stockage (sélectionner la zone avant).
- 3. Nom des zones de stockage.
- 4. Permet de visualiser les détails de la zone de stockage.
- 5. Permet de dupliquer la zone de stockage.
- 6. Permet de supprimer une zone de stockage.

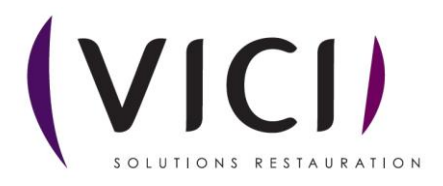

### 3. Création des zones de stockage :

| Après avoir cliqué sur              | la fenêtre pour l            | la création des zones de st | cockage s'ouvre : |
|-------------------------------------|------------------------------|-----------------------------|-------------------|
| FERMER SUPPRIMER LES ASSOCIA        | ATIONS (0) PRODUITS ASSOCIÉS |                             |                   |
| Zone de stockage                    | 2                            |                             |                   |
| NOM Congélateur                     |                              |                             |                   |
| ABRÉVIATION CC-18 TEMPÉRATURE -18°C | 3 4                          |                             |                   |
| ETABLISSEMENT                       | (Etablissement A)            | 25                          | ٣                 |
| Groupe                              | Famille                      | Sous-famille                | Segment           |
| sélectionner                        | sélectionner 🔻               | sélectionner 🔻              | sélectionner 🔻    |
| + ASSOCIER LES PRODUITS             | 1                            |                             |                   |

- 1. Permet d'associer des produits à une zone de stockage (voir exemple ci-dessous).
- 2. Nom de la zone de stockage.
- 3. Abréviation pour la zone de stockage.
- 4. Permet d'indiquer une température pour la zone de stockage.
- 5. Etablissement associé à la zone de stockage.

4. Grâces aux différents menus déroulants, sélectionnez les produits à associer à cette zone de stockage, par groupes, familles, sous-familles et segment suivant vos préférences, puis cliquer sur

|                   |                        | pour réaliser l'asso        | ciatio | n.                               |     |                                                                 |
|-------------------|------------------------|-----------------------------|--------|----------------------------------|-----|-----------------------------------------------------------------|
| FERMER            | SUPPRIMER LES ASSOCIAT | TIONS PRODUITS ASSOCIÉS (0) |        |                                  |     |                                                                 |
| Zone de stoc      | kage                   |                             |        |                                  |     |                                                                 |
| NOM               | Congélateur            |                             |        |                                  |     |                                                                 |
| ABRÉVIATION       | CC-18                  |                             |        |                                  |     |                                                                 |
| TEMPÉRATURE       | -18°C                  |                             |        |                                  |     |                                                                 |
| ETABLISSEMENT     | Collège Cap de Ga      | scogne (Etablissement A)    |        |                                  |     | •                                                               |
| Groupe<br>Surgelé | Ø ¥                    | Famille<br>Surgelés         | ⊗ -    | Sous-famille<br>Légumes surgelés | © - | Segment<br>Tous légumes natures (artichauts, asperges, carc 🛛 👻 |
| 🕂 ASSO            | CIER LES PRODUITS      |                             |        |                                  |     |                                                                 |

#### RUBAN DU HAUT :

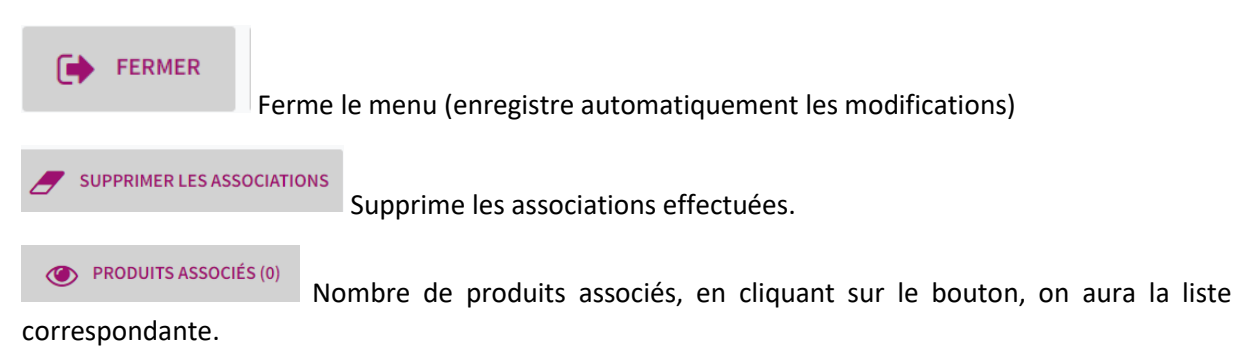

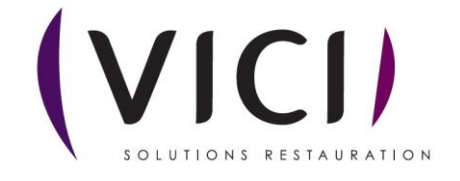